This publication, including all photographs, illustrations and software, is protected under international copyright laws, with all rights reserved. Neither this manual, nor any of the material contained herein, may be reproduced without the express written consent of the manufacturer.

The information in this document is subject to change without notice. The manufacturer makes no representations or warranties with respect to the contents hereof and specifically disclaims any implied warranties of merchantability or fitness for any particular purpose. Further, the manufacturer reserves the right to revise this publication and to make changes from time to time in the content hereof without obligation of the manufacturer to notify any person of such revision or changes.

### Trademarks

IBM, VGA, and PS/2 are registered trademarks of International Business Machines.

Intel, Pentium/II/III, and MMX are registered trademarks of Intel Corporation.

Microsoft, MS-DOS and Windows 95/98/NT/2000 are registered trademarks of Microsoft Corporation.

PC-cillin and ChipAwayVirus are trademarks of Trend Micro Inc. Award is a trademark of Award Software Inc.

A3D is a registered trademark of Aureal Inc.

MediaRing Talk is a registered trademark of MediaRing Inc. 3Deep is a registered trademark of E-Color Inc.

Other names used in this publication may be trademarks and are acknowledged.

Copyright © 2001 All Rights Reserved M780 Series, V1.5B V133X/April 2001

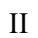

1

## Table of Contents

| Chapter 1: Introduction            |
|------------------------------------|
| Key Features                       |
| Package Contents4                  |
| Static Electricity Precautions4    |
| Pre-Installation Inspection4       |
| Chapter 2: Mainboard Installation  |
| Mainboard Components               |
| I/O Ports6                         |
| Install A CPU7                     |
| Install Memory8                    |
| Setting Jumper Switches9           |
| Install the Mainboard10            |
| Install Other Devices11            |
| Expansion Slots13                  |
| Chapter 3: BIOS Setup Utility      |
| Introduction15                     |
| Running the Setup Utility16        |
| Standard CMOS Features Page17      |
| Advanced BIOS Features Page        |
| Advanced Chipset Features Page20   |
| Integrated Peripherals Page        |
| Power Management Setup Page25      |
| PnP/PCI Configurations Page        |
| Hardware Monitor Page              |
| Frequency/Voltage Control Page     |
| Load Best Performance Defaults     |
| Load Optimized Defaults            |
| Set Password                       |
| Save & Exit Setup                  |
| Exit Without Saving                |
| Chapter 4: Software & Applications |
| Introduction                       |
| Installing Support Software        |
| Auto-installing under Windows 98   |

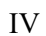

1: Introduction

# Chapter 1

# Introduction

This mainboard has a **Socket-370** processor socket for an **Intel PPGA/FCPGA Celeron** or **FCPGA Pentium III** processor. You can install any one of these processors on the mainboard. The mainboard supports front-side bus speeds of **66MHz**, **100MHz** or **133MHz**.

This mainboard uses the VIA PM133 Pro Savage chipset which provides CPU Plug & Play through firmware, a 4X AGP slot for highly graphics display, and integrates a S3 Savage4 Pro 2D/3D/Video Accelerator. The mainboard has a built-in AC97 Codec, provides an AMR (Audio Modem Riser) slot to support Audio and Modem application. In addition, the mainboard has an extended set of ATX I/O Ports including PS/2 keyboard and mouse ports, two USB ports, a parallel port, a VGA port, a serial port, a game port and audio ports.

This mainboard has all the features you need to develop a powerful multimedia workstation. The board is **ATX** size and has power connectors for an **ATX** power supply.

## **Key Features**

The key features of this mainboard include:

## Socket-370 Processor Support

- Supports **PPGA/FCPGA Celeron** CPUs
- Supports FCPGA Pentium III CPUs

• Supports 66MHz, 100MHz or 133MHz Front-Side Bus

All processors are automatically configured using firmware and a synchronous Host/DRAM Clock Scheme.

### **Memory Support**

- Three DIMM slots for 168-pin SDRAM memory modules
- Support for 100/133 MHz memory bus
- Maximum installed memory is  $3 \times 512MB = 1.5GB$

## **Expansion Slots**

- One AMR slot for a special audio/modem riser card
- One AGP4X slot for AGP 2.0-compliant interface.
- Four 32-bit PCI slots for PCI 2.2-compliant bus interface.
- One 8/16-bit ISA slot.

## **Onboard IDE channels**

- Primary and Secondary PCI IDE channels
- Support for PIO modes, Bus Mastering and Ultra DMA 33/66 modes

### **Power Supply and Power Management**

- ATX power supply connector
- ACPI and previous PMU support, suspend switch
- Supports Wake on LAN and Wake on Alarm

## **Built-in Graphics System**

- Onboard Savage4 Pro 128-bit 2D/3D/Video Accelerator
- 2 to 32 MB frame buffer use system memory
- Supports high resolutions up to 1920x1440 16-bit colors, S3 DX7 texture compression (S3TC)
- Full AGP 4x, full speed hardware DVD Accelerator

## AC97 Codec

• Compliant AC97 2.1 specification

### 1: Introduction

 Supports 18-bit ADC (Analog Digital Converter) and DAC (Digital Analog Converter) as well as 18-bit stereo fullduplex codec

### **Onboard I/O Ports**

- Provides PC99 Color Connectors for easy peripheral device connections
- Floppy disk drive connector with 1Mb/s transfer rate
- Two serial ports with 16550-compatible fast UART
- One parallel port with ECP and EPP support
- Two USB ports, optional two USB ports module
- Two PS/2 ports for keyboard and mouse
- One infrared port connector for optional module

### **Onboard Flash ROM**

- Automatic CPU and board configuration support Plug and Play of peripheral devices and expansion cards
- Built-in hardware monitoring for CPU & System temperatures, fan speeds and mainboard voltages
- Built-in virus protection using **Trend's ChipAwayVirus** provides boot process virus protection.

### **Bundled Software**

- PC-Cillin2000 provides automatic virus protection under Windows 95/98/NT/2000
- **3Deep** delivers the precise imagery and displays accurate color in your monitor
- WinDVD2000 is a DVD playback application (optional)

### Dimensions

• ATX form factor (30.5cm x 19cm)

## **Package Contents**

**Attention:** This mainboard series includes two different models. They are M780MR (Modem Ready) and M780 (without Modem). Please contact your local supplier for your purchase model. Each model will support different specification, list as below:

| Model  | Specification                          |
|--------|----------------------------------------|
| M780MR | Support an AMR v.90 56K Fax/Modem card |
| M780   |                                        |

Your mainboard package ships with the following items:

- □ The mainboard
- **D** This User's Guide
- □ 1 UDMA/66 IDE cable
- □ 1 Floppy disk drive cable
- □ Support software on CD-ROM disk

## **Static Electricity Precautions**

Components on this mainboard can be damaged by static electricity. Take the following precautions when unpacking the mainboard and installing it in a system.

- 1. Keep the mainboard and other components in their original static-proof packaging until you are ready to install them.
- 2. During installation, wear a grounded wrist strap if possible. If you don't have a wrist strap, discharge static electricity by touching the bare metal of the system chassis.
- 3. Handle the mainboard carefully by the edges. Avoid touching the components unless it is absolutely necessary. During installation put the mainboard on top of the static-protection packaging it came in with the component side facing up.

### **Pre-Installation Inspection**

- 1. Inspect the mainboard for damage to the components and connectors on the board.
- 2. If you suspect that the mainboard has been damaged, do not connect power to the system. Contact your mainboard vendor and report the damage.

### 2: Mainboard Installation

# **Chapter 2**

# **Mainboard Installation**

To install this mainboard in a system, follow the procedures in this chapter:

Identify the mainboard components Install a CPU Install one or more system memory modules Verify that any jumpers or switches are set correctly Install the mainboard in a system chassis (case) Connect any extension brackets or cables to the mainboard connector headers Install any other devices and make the appropriate connections to the mainboard connector headers.

### Note:

- 1. Before installing this mainboard, make sure jumper J8 is set to Normal setting. See this chapter for information on locating J8 and the setting options.
- 2. Never connect power to the system during installation. Doing so may damage the mainboard.

## **Mainboard Components**

Use the diagram below to identify the major components on the mainboard.

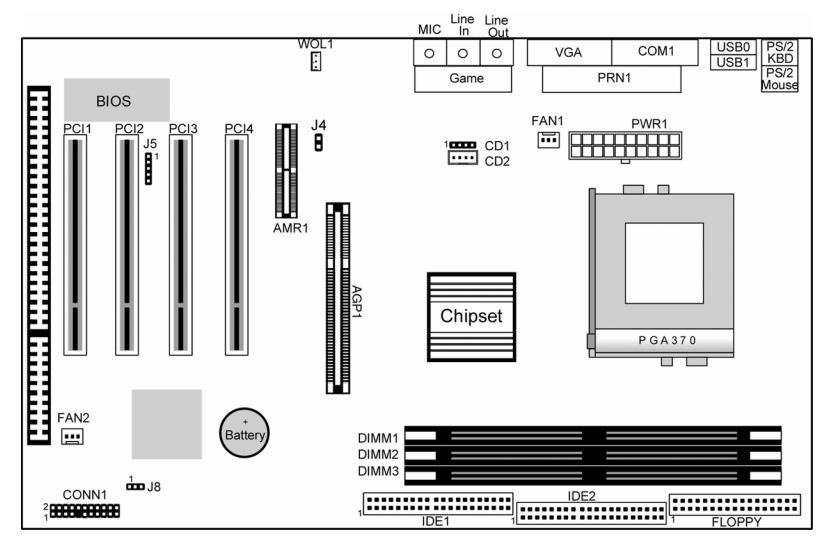

**Note:** Any jumpers on your mainboard that do not appear in this illustration are for testing only.

## I/O Ports

The illustration below shows a side view of the built-in I/O ports on the mainboard.

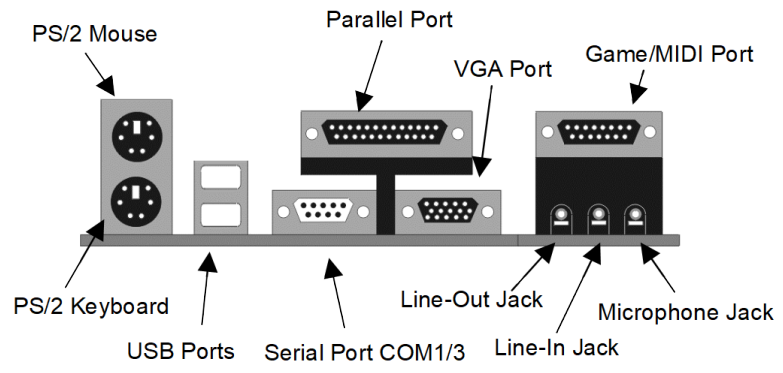

#### 2: Mainboard Installation

## **Install A CPU**

This mainboard has a Socket-370 which supports Celeron PPGA and FCPGA Pentium III processors.

Do not try to install a Socket 7 processor in the Socket-370. A Socket 7 processor such as the Pentium-MMX, or the AMD K5/K6 does not fit in the Socket 370.

The following list notes the processors that are currently supported by this mainboard.

FCPGA Pentium III: 500~1130MHz, FSB: 100MHz, 133MHz PPGA/FCPGA Celeron: 300~700MHz, FSB: 66 MHz

### Installing a Socket-370 Processor

A processor installs into the ZIF (Zero Insertion Force) Socket-370 on the mainboard.

1. Locate the Socket-370 and FAN1. Pull the locking lever out slightly from the socket and raise it to the upright position.

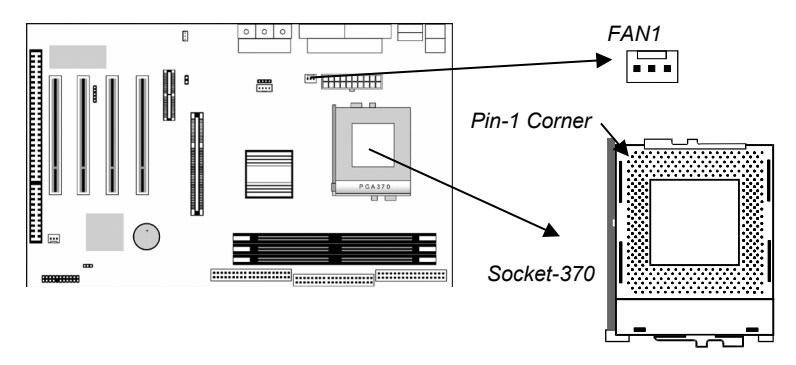

- 2. On the processor, identify the Pin-1 corner by its beveled edge.
- 3. On the Socket-370, identify the Pin-1 corner. The Pin-1 corner is at the top of the locking lever when it is locked.
- 4. Match the Pin-1 corners and insert the processor into the socket. No force is required and the processor should drop into place freely.
- 5. Swing the locking lever down and hook it under the catch on the side of the socket. This secures the CPU in the socket.
- 6. All processors should be installed with a combination heatsink/ cooling fan, connect the cable from the fan to the CPU fan power connector FAN1.

### **Install Memory**

The mainboard has three DIMM sockets for system memory modules. You must install at least one memory module in order to use the mainboard.

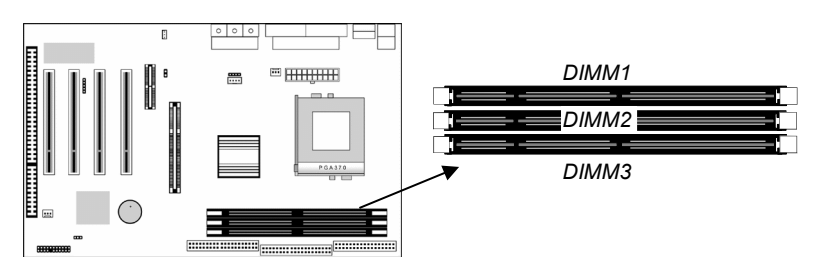

For this mainboard, you must use 168-pin, 3.3V unbuffered PC100 or PC133 SDRAM memory modules. You can install any size memory module from 32 MB to 512MB, so the maximum memory size is  $3 \times 512MB = 1.5GB$ .

The edge connectors on the memory modules have cut outs, which coincide with spacers in the DIMM sockets so that memory modules can only be installed in the correct orientation.

To install a module, push the retaining latches at either end of the socket outwards. Position the memory module correctly and insert it into the DIMM socket. Press the module down into the socket so that the retaining latches rotate up and secure the module in place by fitting into notches on the edge of the module.

#### 2: Mainboard Installation

### **Setting Jumper Switches**

Jumpers are sets of pins which can be connected together with jumper caps. The jumper caps change the way the mainboard operates by changing the electronic circuits on the mainboard. If a jumper cap connects two pins, we say the pins are SHORT. If a jumper cap is removed from two pins, the pins are OPEN.

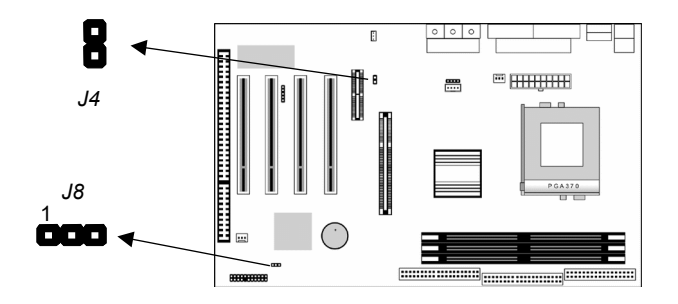

#### Jumper J8: Clear CMOS Memory

Use this jumper to clear the contents of the CMOS memory. You may need to clear the CMOS memory if the settings in the Setup Utility are incorrect and prevent your mainboard from operating. To clear the CMOS memory, disconnect all the power cables from the mainboard and then move the jumper cap into the CLEAR setting for a few seconds.

| Function          | Jumper Setting |
|-------------------|----------------|
| Normal Operation  | Short Pins 1-2 |
| Clear CMOS Memory | Short Pins 2-3 |

### **Jumper J4: Codec Selector**

Use this jumper to select the onboard audio codec or Audio Modem Riser (AMR) slot.

| Function                  | Jumper Setting |
|---------------------------|----------------|
| Primary codec onboard     | Short Pins 1-2 |
| Primary Codec on AMR slot | Open Pins 1-2  |

## **Install the Mainboard**

Install the mainboard in a system chassis (case). The board is an ATX size mainboard with a twin-tier of I/O ports. Ensure that your case has an I/O cover plate that matches the ports on this mainboard.

Install the mainboard in a case. Follow the instructions provided by the case manufacturer using the hardware and internal mounting points on the chassis.

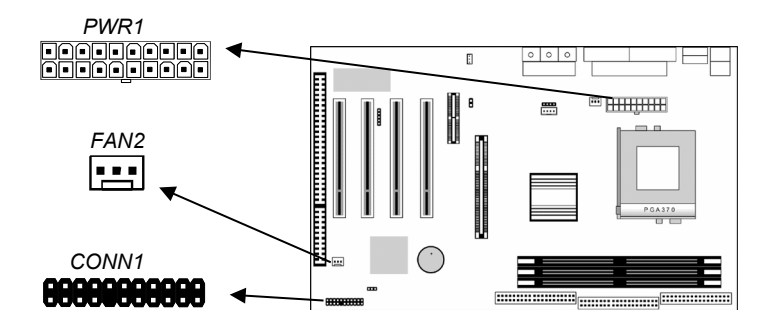

Connect the power connector from the power supply to the **PWR1** connector on the mainboard.

If there is a cooling fan installed in the system chassis, connect the cable from the cooling fan to the **FAN2** fan power connector on the mainboard.

Connect the case switches and indicator LEDs to the **CONN1** switch and LED connector header. See the illustration below for a guide to the header pin assignments.

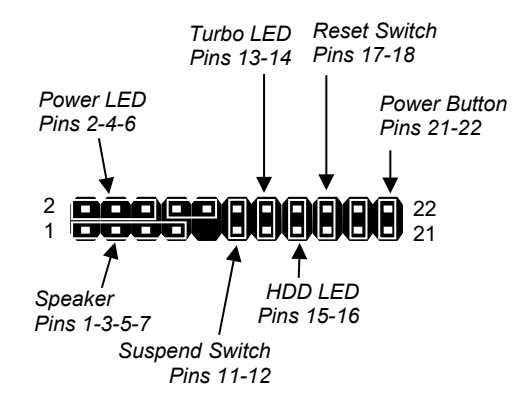

### **Install Other Devices**

Install and connect any other devices in the system following the steps below.

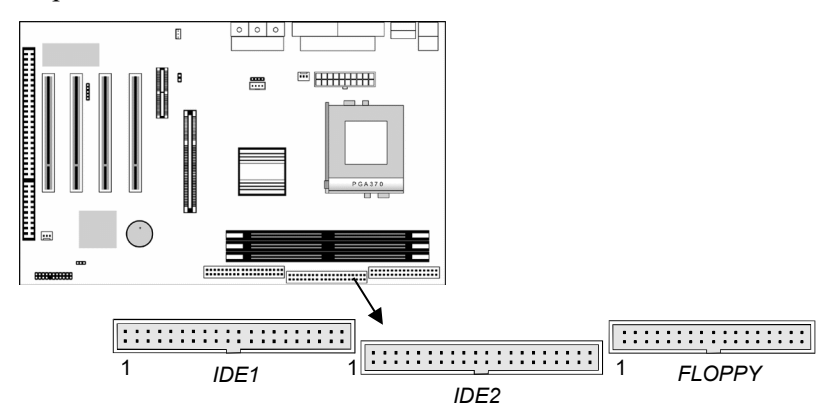

#### **Floppy Disk Drive**

The mainboard ships with a floppy disk drive cable that can support one or two drives. Drives can be 3.5" or 5.25" wide, with capacities of 360K, 720K, 1.2MB, 1.44MB, or 2.88MB. Install your drives and connect power from the system power supply. Use the cable provided to connect the drives to the floppy disk drive header **FLOPPY**.

### **IDE Devices**

IDE devices include hard disk drives, high-density diskette drives, and CD-ROM or DVD-ROM drives, among others. The mainboard ships with an IDE cable that can support one or two IDE devices. If you connect two devices to a single cable, you must configure one of the drives as Master and one of the drives as Slave. The documentation of the IDE device will tell you how to configure the device as a Master or Slave device. The Master device connects to the end of the cable. Install the device(s) and connect power from the system power supply. Use the cable provided to connect the device(s) to the Primary IDE channel connector **IDE1** on the mainboard. If you want to install more IDE devices, you can purchase a second

IDE cable and connect one or two devices to the Secondary IDE

channel connector **IDE2** on the mainboard. If you have two devices on the cable, one must be Master and one must be Slave.

#### **Internal Sound Connections**

If you have installed a CD-ROM drive or DVD-ROM drive, you can connect the drive audio cable to the onboard sound system. On the mainboard, locate the two 4-pin connectors CD1 and CD2. There are two kinds of connector because different brands of CD-ROM drive have different kinds of audio cable connectors. Connect the cable to the appropriate connector.

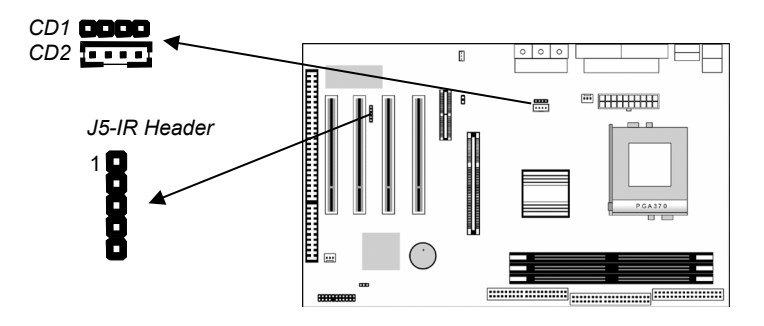

### **Infrared Port**

You can connect an infrared port to the mainboard. You can purchase this option from third-party vendors.

- 1. Locate the infrared port IR header on the mainboard.
- 2. If you are adding an infrared port, connect the ribbon cable from the port to the header and then secure the port to an appropriate place in your system chassis.

#### 2: Mainboard Installation

## **Expansion Slots**

This mainboard has four 32-bit PCI expansion slots, one AGP, one AMR slot and one 8/16-bit ISA slot.

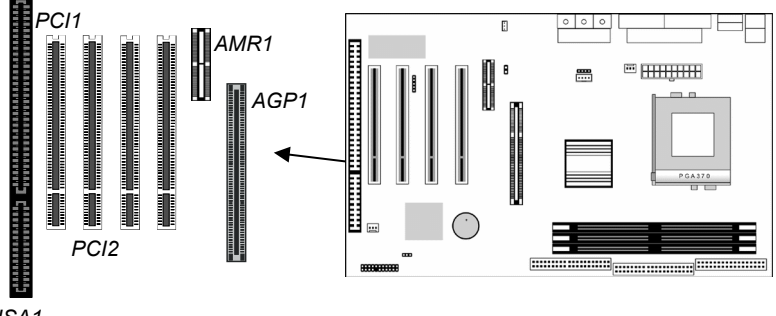

ISA1

Follow the steps below to install a PCI/AMR/AGP/ISA expansion card.

- 1. Locate the AGP, AMR, PCI or ISA slots on the mainboard.
- 2. Remove the slot cover for this slot from the system chassis.
- 3. Insert the expansion card edge connector into the slot and press it firmly down into it so that it is fully inserted.
- 4. Secure the expansion card bracket to the system chassis using the screw that held the slot cover in place.

## **AMR Slot**

The AMR (Audio Modem Riser) slot is an industry standard slot that allows for the installation of a special audio/modem riser card. Different territories have different regulations regarding the specifications of a modem card. You can purchase an AMR card that is approved in your area and install it directly into the AMR slot.

## Wake On LAN (WOL)

If you have installed a LAN adapter expansion card, connect the card to the Wake On LAN connector **WOL1**. This allows incoming traffic to resume the system from a software power down. You need to enable this feature in the system setup utility.

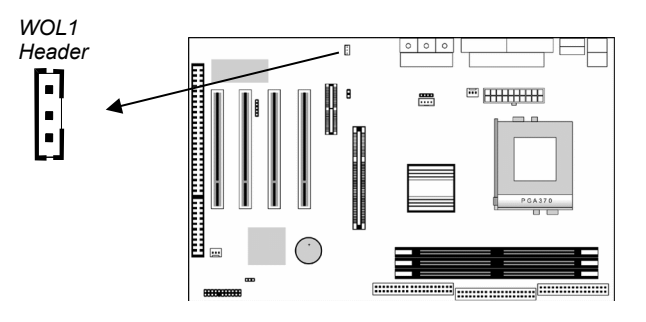

# Chapter 3

# **BIOS Setup Utility**

## Introduction

The BIOS Setup Utility records settings and information about your computer such as the date and time, the kind of hardware installed, and various configuration settings. Your computer uses this information to initialize all the components when booting up and functions as the basis for coordination between system components.

If the Setup Utility configuration is incorrect, it may cause the system to malfunction. It can even stop your computer from booting properly. If this happens, you can use the clear CMOS jumper to clear the CMOS memory used to store the configuration information, or you can hold down the **Page Up** key while you reboot your computer. Holding down the **Page Up** key also clears the setup information.

You can run the setup utility and manually make changes to the configuration. You might need to do this to configure some of the hardware that you install on or connect to the mainboard, such as the CPU, system memory, disk drives, etc.

## **Running the Setup Utility**

Each time your computer starts, before the operating system loads, a message appears on the screen that prompts you to "*Press* <DEL> to enter SETUP". When you see this message, press the **Delete** key and the Main menu page of the Setup Utility appears on your monitor.

| ► Standard CMOS Features                                                                                       | ► Frequency/Voltage Control    |
|----------------------------------------------------------------------------------------------------|--------------------------------|
| ► Advanced BIOS Features                                                                                       | Load Best Performance Defaults |
| Advanced Chipset Features                                                                                      | Load Optimized Defaults        |
| ►Integrated Peripherals                                                                                        | Set Password                   |
| ► Power Management Setup                                                                                       | Save & Exit Setup              |
| PnP/PCI Configurations                                                                                         | Exit Without Saving            |
| ► Hardware Monitor                                                                                             |                                |
| Esc : Quit F9: Menu in BIOS $\uparrow \downarrow \rightarrow \leftarrow$ : Select Item F10 : Save & Exit Setup |                                |
| Time, Date, Hard Disk Type                                                                                     |                                |

CMOS Setup Utility - Copyright (C) 1984 - 2000 Award Software

Listed below are explanations of the keys displayed at the bottom of the screens:

| Function                                             |
|------------------------------------------------------|
| Escape key: Exits the current menu                   |
| Cursor keys: Scroll through the items on a menu      |
| Plus, minus, Page Up and Page Down keys:             |
| Modify the selected field's values                   |
| F10 key: Saves the current configuration and exits   |
| setup                                                |
| F1 key: Displays a screen that explains all key      |
| functions                                            |
| <b>F5 key:</b> Loads previously saved values to CMOS |
| F6 key: Loads a best performance configuration       |
| for the normal system.                               |
| F7 key: Loads an optimum set of values for peak      |
| performance                                          |
|                                                      |

## 3: BIOS Setup Utility

## **Standard CMOS Features Page**

Use this page to set basic information such as the date and time, the IDE devices, and the diskette drives.

| CMOS Setup Utility – Copyright (C) | 1984 – 2000 Award Software |
|------------------------------------|----------------------------|
| Standard CMOS                      | Features                   |

|           | Date (mm:dd:yy)<br>Time (hh:mm:ss)                                                                                                    | Tue, Sep<br>12 : 8                                                                                                    | 5 2000<br>: 59                                                                                                    | Item Help                                                                                                    |
|-----------|----------------------------------------------------------------------------------------------------|----------------------------------------------------------------------------------------------------|----------------------------------------------------------------------------------------------------|----------------------------------------------------------------------------------------------------|
|           | IDE Primary Master                                                                                                    | Press E                                                                                                    | Press Enter 4303 MB                                                                                                    | Menu Level 🕨                                                                                                    |
|           | IDE Primary Slave<br>IDE Secondary Master<br>IDE Secondary Slave                                                                                   | Press E<br>Press E<br>Press E                                                                                                    | nter None<br>nter None<br>nter None                                                                                     | Change the day, month, year and century.                                                                                               |
|           | Drive A<br>Drive B                                                                                                    | 1.44M, 3<br>None                                                                                                    | .5 in.                                                                                                    |                                                                                                    |
|           | Video<br>Halt On                                                                                                    | EGA/VG<br>All Error                                                                                                    | A<br>'s                                                                                                    |                                                                                                    |
| †↓<br>Def | ↑↓→←: Move Enter: Select +/-/PU/PD:Value: F10: Save ESC: Exit<br>F1:General Help F5:Previous Values F6:Fail-Safe<br>Defaults F7:Optimized Defaults |                                                                                                    |                                                                                                    |                                                                                                    |
| [         | Date & Time                                                                                                    | Use these items to                                                                                                    | set the syster                                                                                                    | n date and time                                                                                                    |
| T         | DE Devices                                                                                                    | Your computer has<br>Secondary) and ea<br>one or two devices<br>items to configure of<br>Press <b>Enter</b> to disp<br><b>Esc</b> to close the ID<br>the Standard CMO | two IDE char<br>och channel ca<br>(Master and S<br>each device of<br>olay the IDE st<br>DE device sub-<br>S Features pa | Inels (Primary and<br>In be installed with<br>Slave). Use these<br>In the IDE channel.<br>Jb-menu. Press<br>menu and return to<br>age. |
| F         | Floppy Drive A<br>Floppy Drive B                                                                                                    | Use these items to<br>floppy diskette driv                                                                                                    | set the size a<br>e(s) installed i                                                                                      | nd capacity of the n the system.                                                                                                    |
| 1         | /ideo                                                                                                    | This item defines the This mainboard har you must leave this                                                                                                    | ne video mode<br>s a built-in VG<br>s item at the de                                                                    | of the system.<br>A graphics system;<br>efault value.                                                                                  |
| ŀ         | Halt On                                                                                                    | This item defines the<br>(Power On Self Te<br>to select which type<br>sufficient to halt the                                                                          | ne operation o<br>st) routine. Yo<br>es of errors in<br>e system.                                                       | f the system POST<br>ou can use this item<br>the POST are                                                                              |

## **Advanced BIOS Features Page**

Use this page to set more advanced information about your system. Take some care with this page. Making changes can affect the operation of your computer.

|        | Trend ChipAway Virus<br>CPU Internal Cache                                                                                                    | Enabled                                                                                                    | Item Help                                                                                                    |
|--------|----------------------------------------------------------------------------------------------------|----------------------------------------------------------------------------------------------------|----------------------------------------------------------------------------------------------------|
| x<br>x | Cr O Internal Cache<br>External Cache<br>CPU L2 Cache ECC Checking<br>Processor Number Feature<br>Quick Power On Self Test<br>First Boot Device<br>Second Boot Device<br>Boot Other Device<br>Boot Other Device<br>Swap Floppy Drive<br>Boot Up Floppy Seek<br>Boot Up Floppy Seek<br>Boot Up NumLock Status<br>Gate A20 Option<br>Typematic Rate Setting<br>Typematic Rate (Chars/Sec)<br>Typematic Delay (Msec)<br>Security Option<br>OS Select For DRAM > 64MB | Enabled<br>Enabled<br>Enabled<br>Enabled<br>HDD-0<br>Floppy<br>CDROM<br>Enabled<br>Disabled<br>Disabled<br>On<br>Fast<br>Disabled<br>6<br>250<br>Setup<br>Non-OS2 | Menu Level<br>Allows you to choose<br>the VIRUS warning<br>feature for IDE Hard<br>Disk boot sector<br>protection. If this<br>function is enabled<br>and someone attempts<br>to write data into this<br>area, BIOS will show a<br>warning message on<br>screen and alarm beep |
| 11     | $\rightarrow \leftarrow$ : Move Enter : Select                                                                                                    | +/-/PU/PD:Value: F10: Save                                                                                                    | ESC: Exit                                                                                                    |

#### CMOS Setup Utility – Copyright (C) 1984 – 2000 Award Software Advanced BIOS Features

 I → → ←: Move
 Enter : Select
 +/-/PU/PU:Value: F10: Save
 ESC: Exit

 F1:General Help
 F5:Previous Values
 F6:Fail-Safe

 Defaults
 F7:Optimized Defaults

| Trend ChipAway<br>Virus      | This mainboard has built-in virus protection in the firmware. Use this item to enable or disable the built-in virus protection.                                                                                                    |
|------------------------------|----------------------------------------------------------------------------------------------------|
| CPU Internal<br>Cache        | All the processors that can be installed in this mainboard use internal (level 1) cache memory to improve performance. Leave this item at the default value <i>Enabled</i> for better performance.                                               |
| External Cache               | Most processors that can be installed in this system<br>use external (L2) cache memory to improve<br>performance. The exceptions are older SEPP<br>Celeron CPUs running at 266 or 300 MHz. Enable<br>this item for all but these two processors. |
| CPU L2 Cache<br>ECC Checking | This item enables or disables ECC (Error Correction<br>Code) error checking on the CPU cache memory.<br>We recommend that you leave this item at the<br>default value.                                                                           |

## 3: BIOS Setup Utility

| Processor<br>Number Feature                    | When enabled, the CPU will show its processor number (ID code).                                                                                                    |
|------------------------------------------------|----------------------------------------------------------------------------------------------------|
| Quick Power On<br>Self Test                    | You can enable this item to shorten the power on<br>testing (POST) and have your system start up a little<br>faster. You might like to enable this item after you<br>are confident that your system hardware is<br>operating smoothly.                          |
| 1st/2nd/3rd Boot<br>Device                     | Use these three items to select the priority and<br>order of the devices that your system searches for<br>an operating system at start-up time.                                                                                                    |
| Boot Other<br>Device                           | If you enable this item, the system will search all<br>other possible locations for an operating system if it<br>fails to find one in the devices specified under the<br>first, second, and third boot devices.                                                 |
| Swap Floppy<br>Drive                           | If you have two floppy diskette drives in your<br>system, this item allows you to swap the assigned<br>drive letters so that drive A becomes drive B, and<br>drive B becomes drive A.                                                                           |
| Boot Up Floppy<br>Seek                         | If this item is enabled, it checks the geometry of the<br>floppy disk drives at start-up time. You don't need<br>to enable this item unless you have an old diskette<br>drive with 360K capacity.                                                               |
| Boot Up<br>NumLock Status                      | This item defines if the keyboard Num Lock key is active when your system is started.                                                                                                    |
| Gate A20 Option                                | This item defines how the system handles legacy software that was written for an earlier generation of processors. Leave this item at the default value.                                                                                                    |
| Typematic Rate<br>Setting                      | If this item is enabled, you can use the following two<br>items to set the typematic rate and the typematic<br>delay settings for your keyboard.                                                                                                    |
| Typematic Rate<br>(Chars/Sec)/<br>Delay (Msec) | If the item Typematic Rate Setting is enabled, you<br>can use these items to define how many characters<br>per second are generated by a held-down key and<br>how many milliseconds must elapse before a held-<br>down key begins generating repeat characters. |
| Security Option                                | If you have installed password protection, this item<br>defines if the password is required at system start<br>up, or if it is only required when a user tries to enter<br>the Setup Utility.                                                                   |
| OS Select For<br>DRAM > 64 MB                  | This item is only required if you have installed more<br>than 64 MB of memory and you are running the OS/<br>2 operating system. Otherwise, leave this item at<br>the default Non-OS2.                                                                          |

| Video BIOS<br>Shadow | When enabled this item copies the VGA BIOS into system DRAM.                                            |
|----------------------|----------------------------------------------------------------------------------------------------|
| C8000-CBFFF to       | When enabled, the ROM with the specified address<br>is copied into system DRAM. It will also reduce the |
| Shadow               | size of memory available to the system.                                                                 |

## **Advanced Chipset Features Page**

This page sets some of the parameters of the mainboard components including the memory, and the system logic.

| 1                                                                  | Advanced Chipset Features  |              |
|--------------------------------------------------------------------|----------------------------|--------------|
| Bank 0/1 DRAM Timing                                               | SDRAM 8/10ns               | Item Help    |
| Bank 2/5 DRAM Timing                                               | SDRAM 8/10ns               | Menu Level   |
| SDRAM Cycle Length                                                 | 3                          |              |
| DRAM Clock                                                         | Host CLK                   |              |
| P2C/C2P Concurrency                                                | Enabled                    |              |
| Fast R-W Turn Around                                               | Disabled                   |              |
| System BIOS Cacheable                                              | Enabled                    |              |
| Video RAM Cacheable                                                | Enabled                    |              |
| Frame Buffer Size                                                  | 8M                         |              |
| AGP Aperture Size                                                  | 64M                        |              |
| AGP 4X Mode                                                        | Enabled                    |              |
| AGP Driving Control                                                | Auto                       |              |
| X AGP Driving Value                                                | DA                         |              |
| OnChip USB                                                         | Enabled                    |              |
| USB Keyboard Support                                               | Disabled                   |              |
| OnChip Sound                                                       | Auto                       |              |
|                                                                    | Auto V                     |              |
| CPU to PCI Write Buffer                                            | Enabled                    |              |
| $\uparrow \downarrow \rightarrow \leftarrow$ : Move Enter : Select | +/-/PU/PD:Value: F10: Save | ESC: Exit    |
| F1:General Help                                                    | F5:Previous Values         | F6:Fail-Safe |
| Defaults F7:Optimized Defaults                                     |                            |              |

CMOS Setup Utility – Copyright (C) 1984 – 2000 Award Software Advanced Chipset Features

## 3: BIOS Setup Utility

| Bank 0/1 2/3 4/5<br>DRAM Timing | This item allows you to select the timing for the DRAM slots, depending on whether the board has paged SDRAMs.                                                                                                    |
|---------------------------------|----------------------------------------------------------------------------------------------------|
| SDRAM Cycle<br>Length           | This field enables you to set the CAS latency time<br>in HCLKs of 2/2 or 3/3. The system board<br>designer should have set the values in this field,<br>depending on the DRAM installed. Do not change<br>the values in this field unless you change<br>specifications of the installed DRAM or the<br>installed CPU. |
| DRAM Clock                      | Enables the user to select the DRAM Clock.                                                                                                    |
| P2C/C2P<br>Concurrency          | When disabled, the CPU bus is occupied during the entire PCI operation period.                                                                                                    |

| Fast R-W Turn<br>Around  | When this is enabled, the chipset will insert one extra clock to the turn-around of back-to-back DRAM cycles.                                                                                                    |
|--------------------------|----------------------------------------------------------------------------------------------------|
| System BIOS<br>Cacheable | When enabled, the System BIOS will be cached for faster execution.                                                                                                    |
| Video RAM<br>Cacheable   | When enabled, the graphics card's local memory<br>will be cached for faster execution. However, if<br>any program writes to this memory area, a system<br>error may result.                                                                              |
| Frame Buffer Size        | This option determines the frame buffer size<br>shared from the main memory for use by the<br>onboard VGA display.                                                                                                    |
| AGP Aperture Size        | This option determines the effective size of the AGP Graphic <i>Aperture</i> , where memory-mapped graphic data structures are located.                                                                                                    |
| AGP 4X Mode              | This item allows you to enable or disable the caching of display data for the video memory of the processor. Enabling can greatly improve the display speed. If your graphics display card does not support this feature, you need to disable this item. |
| AGP Driving<br>Control   | This item can be used to signal driving current on<br>AGP cards to auto or Manual. Some AGP cards<br>need stronger than normal driving current in order<br>to operate. We recommend that you set this item<br>to Auto by default.                        |
| AGP Driving Value        | When the previous item AGP Driving Control is set<br>to Manual, you can use this item to set the AGP<br>current driving value.                                                                                                    |
| OnChip USB               | This item allows you to enable the USB port, if you have installed a USB device on the system board.                                                                                                    |
| USB Keyboard<br>Support  | Enables function when the USB keyboard is being used. Disabled (default) when an AT keyboard is used.                                                                                                    |
| OnChip Sound             | Disabling this function turns off the onboard audio chip.                                                                                                    |
| OnChip Modem             | This should be enabled if your system has a modem installed on the system board and you wish to use it.                                                                                                    |

## 3: BIOS Setup Utility

| CPU to PCI Write<br>Buffer | When enabled, up to four words of data can be<br>written to the PCI bus without interrupting the<br>CPU. When disabled, a write buffer is not used<br>and the CPU read cycle will not be completed until<br>the PCI bus signals that it is ready to receive the<br>data. |
|----------------------------|----------------------------------------------------------------------------------------------------|
| PCI Dynamic<br>Bursting    | When enabled, every write transaction goes to the write buffer. "Burstable" transactions then burst on the PCI bus and "nonburstable" transactions do not.                                                                                                    |
| PCI Master 0 WS<br>Write   | When enabled, writes to the PCI bus are executed with zero wait states.                                                                                                    |
| PCI Delay<br>Transaction   | The chipset has an embedded 32-bit posted write<br>buffer to support delay transactions cycles. Enable<br>to support compliance with PCI specification<br>version 2.1.                                                                                                   |
| PCI#2 Access #1<br>Retry   | When enabled, the AGP Bus (PCI#1) access to PCI Bus (PCI#2) is executed with the error retry feature.                                                                                                    |
| AGP Master 1 WS<br>Write   | This implements a single delay when writing to the AGP Bus. By default, two-wait states are used by the system, allowing for greater stability.                                                                                                    |
| AGP Master 1 WS<br>Read    | This implements a single delay when reading to<br>the AGP Bus. By default, two-wait states are used<br>by the system, allowing for greater stability.                                                                                                    |

## **Integrated Peripherals Page**

This page sets some of the parameters for peripheral devices connected to the system.

| On-Chip IDE C<br>On-Chip IDE C<br>IDE Prefetch M<br>Primary Maste<br>Primary Slave<br>Secondary Sla<br>Primary Slave<br>Secondary Sla<br>Primary Slave<br>Secondary Ma<br>Secondary Ma<br>Secondary Ma<br>Secondary Sla<br>Init Display Fin<br>Onboard FDD<br>Onboard Seria<br>UART 2 Mode<br>X IR Function Di<br>X TX,RX invertin<br>Onboard Para | channel0<br>channel1<br>Mode<br>r PIO<br>ster PIO<br>ve PIO<br>ve UDMA<br>uve UDMA<br>ster UDMA<br>ster UDMA<br>rst<br>Controller<br>al Port 1<br>al Port 2<br>uplex<br>g enable<br>liel Port | Enabled<br>Enabled<br>Auto<br>Auto<br>Auto<br>Auto<br>Auto<br>Auto<br>Auto<br>Auto                                                            | M                                                                             | Item Help<br>Ienu Level ►                                                                     |
|----------------------------------------------------------------------------------------------------|----------------------------------------------------------------------------------------------------|----------------------------------------------------------------------------------------------------|-------------------------------------------------------------------------------|-----------------------------------------------------------------------------------------------|
| ↑↓→← : Move<br>F1:Genera<br>Defaults F7:Optimiz                                                                                                    | Enter : Select<br>I Help<br>zed Defaults                                                                                                    | +/-/PU/PD:Value: F10: S<br>F5:Previous Values                                                                                                 | ave                                                                           | ESC: Exit<br>F6:Fail-Safe                                                                     |
| On-Chip IDE<br>Channel 0,1                                                                                                    | Use<br>cha                                                                                                    | e these items to enab<br>nnels that are integr                                                                                                | ole or disa<br>ated on th                                                     | able the PCI IDE<br>ne mainboard.                                                             |
| Primary/<br>Secondary Master/<br>Slave PIOEach channel supports a master device and a<br>slave device. These four items let you assign<br>which kind of PIO (Programmed Input/Output) is<br>used by IDE devices. You can choose Auto, to let<br>the system auto detect which PIO mode is best, or<br>you can install a PIO mode from 0-4.          |                                                                                                    |                                                                                                    |                                                                               |                                                                                               |
| Primary/<br>Secondary N<br>Slave UDMA                                                                                                    | Eac<br><b>/aster/</b> slav<br>Ultr<br>dev<br>Ultr<br>to A<br>driv                                                                                                    | th channel supports<br>ve device. This moth<br>aDMA and provides<br>ices. If you install a<br>aDMA, change the a<br>suto. You may have<br>er. | a master<br>herboard s<br>faster acc<br>device tha<br>ppropriat<br>to install | device and a<br>supports<br>cess to IDE<br>at supports<br>e item on this list<br>the UltraDMA |
| Init Display                                                                                                    | Fi <b>rst</b> Use                                                                                                    | e this item to define i                                                                                                    | t your gra                                                                    | phics adapter is                                                                              |

#### CMOS Setup Utility – Copyright (C) 1984 – 2000 Award Software Integrated Peripherals

## 3: BIOS Setup Utility

|                             | installed in one of the PCI slots or select Onboard if you have a graphics system integrated on the mainboard.                                                                                                    |
|-----------------------------|----------------------------------------------------------------------------------------------------|
| Onboard FDD<br>Controller   | This option enables the onboard floppy disk drive controller.                                                                                                    |
| Onboard Serial<br>Port 1, 2 | This option is used to assign the I/O address for the onboard serial ports.                                                                                                    |
| UART2 Mode                  | This field is available if the Onboard Serial Port 2<br>field is set to any option but "Disabled." UART<br>Mode enables you to select the infrared<br>communication protocol—Standard (default),<br>HPSIR or ASKIR. HPSIR is Hewlett Packard's<br>infrared communication protocol with a maximum<br>baud rate up to 115.2 Kbps. ASKIR is Sharp's<br>infrared communication protocol with a maximum<br>baud rate up to 57.6 Kbps. |
| IR Function<br>Duplex       | This field is available when UART 2 Mode is set to<br>either ASKIR or HPSIR. This item determines the<br>infrared (IR) function of the onboard infrared chip.<br>Full-duplex means that you can transmit and send<br>information simultaneously. Half duplex is the<br>transmission of data in both directions, but only<br>one direction at a time.                                                                             |
| TX, RX inverting enable     | Defines the voltage level for Infrared module RxD (receive) mode and TxD (transmit) mode. This setting has to match the requirements of the infrared module used in the system.                                                                                                    |
| Onboard Parallel<br>Port    | This option is used to assign the I/O address for the onboard parallel port.                                                                                                    |
| Onboard Parallel<br>Mode    | This feature enables you to set the data transfer<br>protocol for your parallel port. Normal allows data<br>output only. Extended Capabilities Port (ECP)<br>and Enhanced Parallel Port (EPP) are bi-<br>directional modes, allowing both data input and<br>output. ECP and EPP modes are only supported<br>with EPP and ECP aware peripherals.                                                                                  |
| ECP Mode Use<br>DMA         | When the onboard parallel port is set to ECP<br>mode, the parallel port has the option to use DMA<br>"3" or DMA "1."                                                                                                    |
| Parallel Port EPP<br>Type   | This option sets the Enhanced Parallel Port (EPP) specification.                                                                                                    |
| Onboard Legacy<br>Audio     | This option enables the onboard legacy audio function. When enabled the following items                                                                                                    |

|                                 | become available.                                                                           |
|---------------------------------|---------------------------------------------------------------------------------------------|
| Sound Blaster                   | This feature is used to enable or disable a Sound Blaster card if installed.                |
| SB I/O Base<br>Address          | This item lets you set the I/O base address for the Sound Blaster card.                     |
| SB IRQ Select                   | This item lets you set the Interrupt Request (IRQ) for the Sound Blaster card.              |
| SB DMA Select                   | This item lets you select the Direct Memory<br>Access (DMA) for the Sound Blaster card.     |
| MPU-401, MPU-401<br>I/O Address | Use the two items to enable the MPU-401 function and set the I/O address for the game port. |
| Game Port (200-<br>207H)        | This item shows the I/O address for the game port.                                          |

## **Power Management Setup Page**

This page sets some of the parameters for system power management operation.

| CMOS Setup Utility - Copyright (C) 1984 - 2000 Award Software |
|---------------------------------------------------------------|
| Power Management Setup                                        |

| ACPI Function<br>Power Management<br>ACPI Suspend Type<br>PM Control by APM<br>Video Off Option<br>Video Off Method<br>MODEM Use IRQ<br>Soft-Off by PWRBTN<br>Wake Up Events | Disabled<br>Press Enter<br>S1(POS)<br>Yes<br>Suspend> Off<br>DPMS Support<br>3<br>Delay 4 Sec<br>Press Enter         | Item Help<br>Menu Level ►               |
|----------------------------------------------------------------------------------------------------|----------------------------------------------------------------------------------------------------|-----------------------------------------|
| ↑↓→←: Move Enter<br>F1:General Help<br>Defaults F7:Optimized Defa  ACPI Function                                                                                             | : Select +/-/PU/PD:Value: F10: Save<br>F5:Previous Values<br>ults<br>Use this item to enable or disable              | ESC: Exit<br>F6:Fail-Safe<br>e the ACPI |
| Power<br>Management                                                                                                    | function.<br>This item acts like a master switch for the power-<br>saving modes and hard disk timeouts. If this item |                                         |

Management

## 3: BIOS Setup Utility

|                       | is set to Max Saving, power-saving modes occur<br>after a short timeout. If this item is set to Min<br>Saving, power-saving modes occur after a longer<br>timeout. If the item is set to User Define, you can<br>insert your own timeouts for the power-saving<br>modes.                                                                                                    |
|-----------------------|----------------------------------------------------------------------------------------------------|
| ACPI Suspend<br>Type  | This item defines how your system suspends.<br>S1(POS), the suspend mode is equivalent to a<br>software power down. If you select S3 (STR), the<br>suspend mode is a suspend to RAM – the system<br>shuts down with the exception of a refresh current<br>to the system memory.                                                                                                    |
| PM Control by<br>APM  | This field allows you to control the PC Monitor's<br>power management features via Intel-Microsoft<br>Advanced Power Management software. Once<br>you have enabled the APM interface, some<br>settings made in the BIOS Setup program may be<br>overridden by APM.                                                                                                    |
| Video Off Option      | This option defines if the video is powered down when the system is put into suspend mode.                                                                                                    |
| Video Off Method      | This item defines how the video is powered down to save power.                                                                                                    |
| MODEM Use IRQ         | If you want an incoming call on a modem to<br>automatically resume the system from a power-<br>saving mode, use this item to specify the interrupt<br>request line (IRQ) that is used by the modem. You<br>might have to connect the fax/modem to the<br>mainboard Wake On Modem connector for this<br>feature to work.                                                                                                    |
| Soft-Off by<br>PWRBTN | Under ACPI (Advanced Configuration and Power<br>management Interface) you can create a software<br>power down. In a software power down, the<br>system can be resumed by Wake Up Alarms. This<br>item lets you install a software power down that is<br>controlled by the normal power button on your<br>system. If the item is set to Instant-Off, then the<br>power button causes a software power down. If<br>the item is set to "Delay 4 Sec." then you have to<br>hold the power button down for four seconds to<br>cause a software power down. |
| Wake Up Events        | This item opens a submenu that enables you to<br>set events that will resume the system from a<br>power saving mode. Select Wake Up Events and<br>press <b>Enter</b> to display the following items: VGA,                                                                                                    |

LPT & COM, HDD & FDD, PCI Master, PowerOn by PCI Card, Wake Up On LAN/Ring, RTC Alarm Resume, Primary INTR, and IRQs Activity Monitoring.

## **PnP/PCI Configurations Page**

This page sets some of the parameters for devices installed on the PCI bus and devices that use the system plug and play capability.

| CMOS Setup Utility – Copyright (C) 1984 – 2000 Award Software |
|---------------------------------------------------------------|
| PnP/PCI Configurations                                        |

| PNP OS Installed<br>Reset Configuration Da                                 | Yes<br>ta Disabled                                                                                                    | Item Help                                                                                                    |  |
|----------------------------------------------------------------------------|----------------------------------------------------------------------------------------------------|----------------------------------------------------------------------------------------------------|--|
| Resources Controlled b<br>x IRQ Resources<br>x DMA Resources               | y Auto(ESCD)<br>Press Enter<br>Press Enter                                                                                                    | Menu Level<br>Default is Disabled.<br>Select Enabled to                                                                                                    |  |
| PCI/VGA Palette Snoop<br>Assign IRQ For VGA<br>Assign IRQ For USB          | Disabled<br>Enabled<br>Enabled                                                                                                    | reset Extended System<br>Configuration Data<br>(ESCD) when you exit<br>Setup if you have<br>installed a new add-on<br>and the system<br>reconfiguration has<br>caused such a serious<br>conflict that the OS<br>cannot boot. |  |
| `↓ → ← : Move Enter : :<br>F1:General Help<br>Defaults F7:Optimized Defaul | Select +/-/PU/PD:Value: F10: Save<br>F5:Previous Values<br>ts                                                                                                    | ESC: Exit<br>F6:Fail-Safe                                                                                                    |  |
| PNP OS Installed                                                           | Setting this option to "Yes" allows the PnP OS<br>(instead of BIOS) to assign the system resources<br>such as IRQ and I/O address to the ISA PnP<br>device.       |                                                                                                    |  |
| Reset<br>Configuration Data                                                | If you enable this item and restart the system, any<br>PnP configuration data stored in the BIOS setup is<br>cleared from memory. New updated data is<br>created. |                                                                                                    |  |
| Resources<br>Controlled By                                                 | You should leave this item at (ESCD). Under this setting, the dynamically allocates resource                                                                      | the default Auto<br>ne system<br>es to plug and play                                                                                                    |  |

## 3: BIOS Setup Utility

|                          | able to solve the problem by changing this item to Manual, and then opening up the <i>IRQ Resources</i> and <i>Memory Resources</i> sub-menus.                                                                                                 |
|--------------------------|----------------------------------------------------------------------------------------------------|
|                          | In the <i>IRQ Resources</i> sub-menu, if you change<br>any of the IRQ assignations to Legacy ISA, then<br>that Interrupt Request Line is reserved for a<br>legacy ISA expansion card. Press <b>Esc</b> to close<br>the IRQ Resources sub-menu. |
| PCI/VGA Palette<br>Snoop | This item is designed to overcome some problems<br>that can be caused by some non-standard VGA<br>cards. This board includes a built-in VGA system<br>that does not require palette snooping so you<br>must leave this item disabled.          |
| Assign IRQ For<br>VGA    | Names the interrupt request (IRQ) line assigned to<br>the VGA (if any) on your system. Activity of the<br>selected IRQ always awakens the system.                                                                                              |
| Assign IRQ For<br>USB    | Names the interrupt request (IRQ) line assigned to<br>the USB (if any) on your system. Activity of the<br>selected IRQ always awakens the system.                                                                                              |

## **Hardware Monitor Page**

This page sets some of the parameters for the hardware monitoring function of this mainboard.

| Current CPU Temp.<br>Current System Temp.                                                                         |                                                                                                    | Item Help                                             |
|----------------------------------------------------------------------------------------------------|----------------------------------------------------------------------------------------------------|-------------------------------------------------------|
| Current CPUFAN1 speed                                                                                             |                                                                                                    | Menu Level 🕨                                          |
| Vcore                                                                                                    | A                                                                                                    |                                                       |
| 2.5V<br>3.3V                                                                                                    |                                                                                                    |                                                       |
| 5V                                                                                                    |                                                                                                    |                                                       |
| 12V                                                                                                    |                                                                                                    |                                                       |
|                                                                                                    |                                                                                                    |                                                       |
|                                                                                                    |                                                                                                    |                                                       |
| $\uparrow \downarrow \rightarrow \leftarrow$ : Move Enter : S<br>ESC: Exit F1:Gene<br>DefaultsF7:Optimized Defaul | Gelect +/-/PU/PD:Value:<br>ral Help F5:Previous Values<br>ts                                                                                                    | F10: Save<br>F6:Fail-Safe                             |
|                                                                                                    |                                                                                                    |                                                       |
| System<br>Component<br>Characteristics                                                                            | These fields provide you with in<br>the systems current operating s<br>make changes to these fields.<br>information is displayed:                                                       | formation about<br>tatus. You cannot<br>The following |
|                                                                                                    | CPU Temperature<br>System Temperature<br>CPU FAN (in RPMs)<br>System FAN (in RPMs<br>Vcore (CPU Core volta<br>2.5V (onboard 2.5 volt<br>3.3V (onboard 3.3 volt<br>5V (nowor supplyis 5) | ;)<br>age)<br>)<br>)                                  |
|                                                                                                    | 12V (power supply's 5 v<br>12V (power supply's 1                                                                                                    | 2 volt).                                              |

CMOS Setup Utility – Copyright (C) 1984 – 2000 Award Software Hardware Monitor

# **Frequency/Voltage Control Page**

This page sets some of the parameters for the Frequency/Voltages of this mainboard.

| Auto Detect DIMM/PCI                                                           | Clk Enabled<br>Disabled                                                                           | Item Help                 |  |  |  |
|--------------------------------------------------------------------------------|---------------------------------------------------------------------------------------------------|---------------------------|--|--|--|
| CPU Type                                                                       | Intel PIII<br>650 MHz                                                                             | Menu Level 🕨              |  |  |  |
| CPU Ratio                                                                      | 6.5                                                                                               |                           |  |  |  |
| CPU Frequency                                                                  | 100 MHz                                                                                           |                           |  |  |  |
| vcore                                                                          |                                                                                                   |                           |  |  |  |
|                                                                                |                                                                                                   |                           |  |  |  |
|                                                                                |                                                                                                   |                           |  |  |  |
| $\uparrow \downarrow \rightarrow \leftarrow$ : Move Enter :<br>F1:General Help | Select +/-/PU/PD:Value: F10: Save<br>F5:Previous Values                                           | ESC: Exit<br>F6:Fail-Safe |  |  |  |
| Defaults F7:Optimized Default                                                  | ts                                                                                                |                           |  |  |  |
|                                                                                |                                                                                                   |                           |  |  |  |
| Auto Detect DIMM/                                                              | When this item is enabled, BIOS will disabled the                                                 |                           |  |  |  |
| PCI CIk                                                                        | CIOCK SIGNAL OF ITEE DIMINI AND P                                                                 | CI SIOTS.                 |  |  |  |
| Spread Spectrum                                                                | Eables or disables the spread spectrum for the installed processor.                               |                           |  |  |  |
| CPU Type, Vcore                                                                | These two items show the kind and core voltage                                                    |                           |  |  |  |
| CDII Speed                                                                     | Use this item to set the clock so                                                                 | eed of the                |  |  |  |
| CPU Speed                                                                      | installed CPU If this item is Manual the CPU                                                      |                           |  |  |  |
|                                                                                | speed based on below two item                                                                     | s CPU Ratio and           |  |  |  |
|                                                                                | CPU Frequency.                                                                                    |                           |  |  |  |
| CPU Ratio, CPU                                                                 | When the previous item CPU Sp                                                                     | beed is set to            |  |  |  |
| Frequency                                                                      | Manual, these two items set the multiplier and                                                    |                           |  |  |  |
|                                                                                | requency of the Installed CPU. The ratio is a multiplier. The multiplier times the frequency must |                           |  |  |  |
|                                                                                | equal the clock speed of the ins                                                                  | talled CPU.               |  |  |  |
|                                                                                |                                                                                                   |                           |  |  |  |

CMOS Setup Utility – Copyright (C) 1984 – 2000 Award Software Frequency/Voltage Control

### Load Best Performance Defaults

If you select this item and press **Enter** a dialog box appears. If you press **Y**, and then **Enter**, the Setup Utility loads a set of best-performance default values. These defaults are quite demanding and your system might not function properly if you are using slower memory chips or other low-performance components.

### **Load Optimized Defaults**

If you select this item and press **Enter**, a dialog box appears. If you press **Y**, and then **Enter**, the Setup Utility loads a set of fail-safe default values. These default values are not very demanding and they should allow your system to function with most kinds of hardware and memory chips.

### Set Password

If you highlight this item and press **Enter**, a dialog box appears which lets you enter a password. You can enter no more than eight letters or numbers. Press **Enter** after you have typed in the password. A second dialog box asks you to retype the password for confirmation. Press **Enter** after you have retyped it correctly. The password is then required to access the Setup Utility or for that and at start-up, depending on the setting of the Password Check item in Advanced Setup.

#### Change or Remove the Password

Highlight this item, press Enter and type in the current password. At the next dialog box, type in the new password, or just press Enter to disable password protection.

## Save & Exit Setup

Highlight this item and press **Enter** to save the changes that you have made in the Setup Utility configuration and exit the program.

## 3: BIOS Setup Utility

When the Save and Exit dialog box appears, press Y to save and exit, or press N to exit without saving.

## **Exit Without Saving**

Highlight this item and press **Enter** to discard any changes that you have made in the Setup Utility and exit the setup program. When the Exit Without Saving dialog box appears, press  $\mathbf{Y}$  to discard changes and exit, or press  $\mathbf{N}$  to return to the setup main menu.

# Chapter 4

# Software & Applications

## Introduction

The support software CD-ROM that is included in the mainboard package contains all the drivers and utility programs needed to properly run our products. Below you can find a brief description of each software program, and the location for your mainboard version. More information on some programs is available in a README file, located in the same directory as the software. If the operating system used in your system is Windows 98, it will automatically install all the drivers and utilities for your board. See the Auto-Installing under Windows 98 section.

## Installing Support Software

The software on the support CD-ROM is for Windows 95/NT/2000 and Windows 98. The installation procedure differs depending on which Operating System you have, but the automatic installation is now for Win98 only.

### Installing under Windows 95/NT/2000

To install support software for Windows 95/NT/2000 follow this general procedure:

1. Insert the support CD-ROM disc in the CD-ROM drive. (*The system might get an error message from the PnP function*. Don't care the message. You don't really need that file to install the drivers)

- 2. Use My Computer or Windows Explorer to look at the directory structure. You must use the Open command in the right-button menu. Double-clicking on the drive icon will result in an error message because the disc's AutoRun feature doesn't work in Windows 95/NT/2000.
- 3. Execute the EXE file name given in the description below.

*Note:* The correct path name for each software driver is provided, where **D**: identifies the CD-ROM drive letter – modify if necessary.

### **Bus Master IDE Driver**

The IDE Bus Master Drivers allows the system to properly manage the IDE channels on the mainboard. You need to install the driver if you are running Windows 9x.

• Windows 9x - D:IDE VIA

### **Display Drivers and Software**

Find the Display drivers and software here:

♦ D:\VGA\VIA8605\

### **Audio Driver**

The Audio driver allows the system to use the onboard audio circuitry. Find the driver and audio application here:

◆ D:\SOUND\Driver\VIA\

### **AMR Modem Driver**

Find the driver here:

D:\Modem\Driver\AMR\PCtel\

### **USB** Driver

The USB Driver allows the system to recognize the USB ports on the mainboard. You need to install this driver if you are running Windows 95. Windows 95 OSR2 does not require this driver. This driver is available for:

- ♦ Win95 D:\USB\EUSBSUPP\USBSUPP.EXE
- ♦ Win95 (Chinese) D:\USB\CUSBSUPP\CUSBSUPP.EXE

### **3Deep Software**

Find the software here:

D:\3Deep\3Deep 3.3\Setup.EXE

#### **BIOS Update Utility**

The BIOS Update utility allows you to update the BIOS file on the mainboard to a newer version. You can download the latest version of the BIOS setup available for your mainboard from the website.

◆ D:\UTILITY\AMINFxxx.EXE

#### 4: Software & Applications

#### **PC-Cillin Software**

The PC-cillin software program provides anti-virus protection for your system. Find this program here:

• D:\PC-CILLIN\

### **Auto-installing under Windows 98**

The support software CD-ROM disc loads automatically under Windows 98. When you insert the CD-ROM disc in the system CD-ROM drive the Autorun feature will automatically bring up the

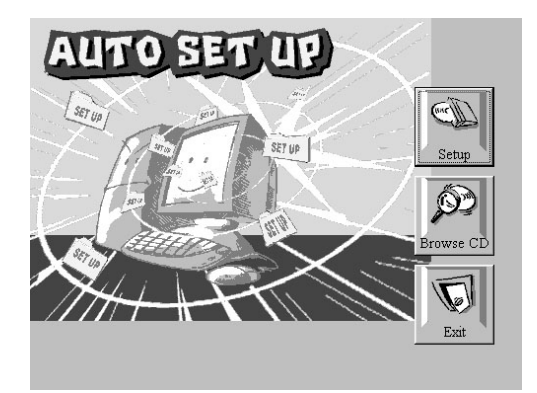

install screen. The screen has three buttons on it, Setup, Browse CD and Exit. See the following screen illustration.

When you click on the **Setup** button the software installation program will run and you can select what kind of installation you want to do, as explained later in this section.

The **Browse CD** button is the standard Windows command that allows you to examine the contents of the disc using the Windows 98 file browsing interface.

The **Exit** button closes the Auto Setup window. To run the program again, reinsert the CD-ROM disc in the drive or click on AutoRun in the context sensitive menu for the CD-ROM drive icon in a file browser window.

#### Installing Software with Auto Setup

To install support software for the system board follow this procedure:

1. Click on the **Setup** button. The install program will load and display the following screen. Click the **Next** button.

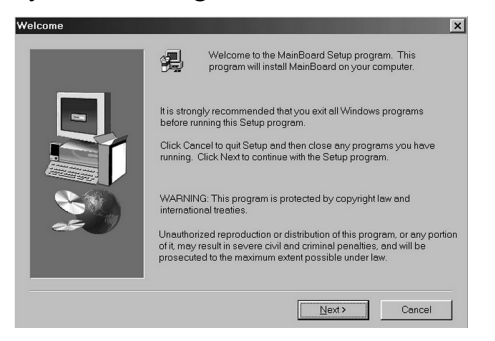

2. Select the items that you want to setup by clicking on it (the default options are recommended). Click the **Next** button to proceed.

| Select Components | Select the compon<br>do not want to insta<br>Components<br>TIDE<br>V/CA<br>Ø Devices<br>Ø Applications | ents you want to<br>1.<br>19654 K<br>4725 K<br>37031 K | install, clear the e        | components you      | × |
|-------------------|----------------------------------------------------------------------------------------------------|--------------------------------------------------------|-----------------------------|---------------------|---|
|                   | Space Required:                                                                                        | 61412 K<br>< <u>B</u> ack                              | Available:<br><u>N</u> ext≯ | 1327744 K<br>Cancel |   |

3. The support software will automatically install.

Once any of the installation procedures start, software is automatically installed in sequence. You will need to follow the onscreen instructions, confirm commands and allow the computer to restart as few times as is needed to complete installing whatever software you selected to install. When the process is finished, all the support software will be installed and working.

There are some utilities that you have to manually install if you need, check to the above section.